## **Display Problems in HMI-Editor Window**

In the HMI Window of Toolbar buttons, the Label is not displayed for the Default system fonts, or the Toolbar is displayed in two Lines, hiding the first four lines of the object Element

| 🔗 HMI Editor - E:\Saia\Projekte\Tes                                                 | t\ISP200 Vorlage\D                                               | isplay_20_D.hmi            |          |                   | _ <b>_ _ _ _ _</b> |
|-------------------------------------------------------------------------------------|------------------------------------------------------------------|----------------------------|----------|-------------------|--------------------|
| File View Languages Options Help                                                    |                                                                  |                            |          |                   |                    |
| Menu Structure <b>Objects</b>                                                       | Status_Bars                                                      | O <u>bj</u> ect Attributes | Alarms   | S <u>e</u> ttings | Internals          |
| Lists<br>New Ren. Import Delete<br>Test<br>Dbjects<br>New Ren. Dupl. Delete<br>Test | Edit Object Elemen<br>New Inser<br>Pelp<br>5<br>6<br>7<br>8<br>3 | t<br>Up<br>Down            | Copy Cut | Paste Delete      | Alarms             |

To avoid this, the Default system fonts needs to be changed, using the procedure described below:

## In Windows 7:

- Open Control Panel
  - Open "Personalization"

| Display Properties                              | ?×  |
|-------------------------------------------------|-----|
| Themes Desktop Screen Saver Appearance Settings |     |
|                                                 | - 1 |
| Inactive Window                                 |     |
| Active Window                                   |     |
| Normal Disabled Selected                        |     |
| Window Text                                     |     |
| Massage Roy                                     |     |
| Message Text                                    |     |
| ОК                                              | 1   |
|                                                 |     |
| Windows and buttons:                            |     |
| Windows Classic style                           |     |
| Color scheme:                                   |     |
| Windows Standard                                | _   |
| Font size: Effects                              | _   |
| Normal Advanced                                 |     |
|                                                 |     |
| OK Cancel Apply                                 | ,   |

## Remark:

If the TAG "Appearance" isn't visible in this window (only 3 tags are showed) it is necessary to have Administrator right (contact the System Administrator to obtain more Rights).

- Click on "Windows Color" button, then
- Advanced Appearance Settings link to Open "Windows Color and Appearance Dialog like in Screenshot below:

| /indow Color and                                                    | Appearance                                      |                                                  |                                                                                                    |                                 |
|---------------------------------------------------------------------|-------------------------------------------------|--------------------------------------------------|----------------------------------------------------------------------------------------------------|---------------------------------|
| Inactive <sup>1</sup>                                               | Window                                          |                                                  | <u> </u>                                                                                                    |                                 |
| Active \                                                            | Window                                          |                                                  | _ 0                                                                                                    | ×                               |
| Normal                                                              | Disabled Selected                               |                                                  |                                                                                                    |                                 |
| Window                                                              | w Text                                          |                                                  |                                                                                                    |                                 |
| Messa                                                               | ge Box                                          | ×                                                |                                                                                                    |                                 |
| Message                                                             | e Text                                          |                                                  |                                                                                                    | -                               |
|                                                                     | ОК                                              |                                                  |                                                                                                    |                                 |
| To turn on Win<br>here apply only<br>Access theme.<br>Item:<br>Icon | dows Aero, select a W<br>if you have selected t | indows theme. Col<br>he Windows 7 Basic<br>Size: | ors and sizes sele<br>theme or an Eas<br>Color 1: Col                                                                                                    | ected<br>se of<br>or <u>2</u> : |
| Font:                                                               |                                                 | Siz <u>e</u> :                                   | Colo <u>r</u> i                                                                                                    |                                 |
| Arial                                                               |                                                 | * 8 *                                            | The second second secon |                                 |

- Select "Icon" item then Change it to "Arial, size 8" or "Tahoma",8 then press "Apply" button

If the display doesn't match Your expectation, then change it again

## In Windows XP

- Open Control Panel
- Open "Display Dialog"
- Click on "Appearance" Tab to Open it
- Click "Advanced Button" to Open Advanced Appearance, and Adapt the Font of "Icon" item like in Screenshot Below

| Advanced Appearance                                                                                                    | × |
|----------------------------------------------------------------------------------------------------|---|
| Inactive Window                                                                                                    |   |
| Normal Disabled Selected                                                                                                    |   |
| Window Text Message Box Message Text OK If you select a windows and buttons setting other than Windows Classic, it will override the following settings, except in some older programs. |   |
| Item: Size: Color 1; Color <u>2</u> ;                                                                                                    |   |
| Icon 32 🗘 🗐                                                                                                    |   |
| Eont: Size: Color:<br>Arial 8 V V B                                                                                                    | ] |
| OK Cancel                                                                                                    | ] |

Note that in some cases, User cannot do it by himself, because of the restrictions in His Computer. In this case, he needs to contact the System Administrator to obtain more Rights.

In this Case, the "Appearance" Tab is missing from "Display Properties" Dialog Box!